## C880 M4 — 如何收集系統事件日誌套件

### 目錄

#### <u>簡介</u> <u>步驟</u>

## 簡介

本文描述如何從Cisco C880 M4伺服器收集系統事件日誌套件。

### 步驟

1)連線到C880 M4 MMB瀏覽器圖形使用者介面(GUI)。

#### 2)按一下左側選單上的System Event Log,然後按一下Download。

| System Status<br>System Event Log                                                                                                    | System Event Log |                        |                     |                         |          |                      |        |
|----------------------------------------------------------------------------------------------------|------------------|------------------------|---------------------|-------------------------|----------|----------------------|--------|
| Operation Log   System Information   Firmware Information   System Setup   Power Control   Schedule   Console Redirection Setup   Power Management Setup   ASR Control   Console Redirection   Mode   LEDs   Power Supply   Fans   Temperature   SB   IOU | Severity         | Date/Time              | Unit<br>Part Number | Source                  | Event ID | Description          | Detail |
|                                                                                                    | 2 Info           | 2016-08-09<br>17:28:12 | System -            | Sys Status              | C06F04FF | Boot                 | Detail |
|                                                                                                    | €Info            | 2016-08-09<br>17:19:10 | System -            | Sys Status              | C06F02FF | Reset                | Detail |
|                                                                                                    | ℤInfo            | 2016-08-09<br>16:35:32 | System -            | Sys Status              | C06F04FF | Boot                 | Detail |
|                                                                                                    | €Info            | 2016-08-09<br>16:26:30 | System -            | Sys.Status              | C06F02FF | Reset                | Detail |
|                                                                                                    | @Info            | 2016-08-09<br>13:50:17 | System -            | Sys Status              | C06F04FF | Boot                 | Detail |
|                                                                                                    | <b>∅</b> Info    | 2016-08-09<br>13:41:12 | System -            | Sys Status              | C06F02FF | Reset                | Detail |
|                                                                                                    | Info             | 2016-08-09<br>13:20:48 | System -            | Sys Status              | C06F04FF | Boot                 | Detail |
| J OPL<br>J MMB<br>J Disk Enclosure                                                                                                    | € Info           | 2016-08-09<br>13:10:44 | System -            | Sys Status              | C06F02FF | Reset                | Detail |
|                                                                                                    | @Info            | 2016-08-09<br>13:09:58 | System -            | PSU Redundancy          | 090B00FF | Fully Redundant      | Detail |
|                                                                                                    | Info             | 2016-08-09<br>13:09:57 | System -            | Sys Status              | C06F01FF | Power On In Progress | Detail |
|                                                                                                    | <b>€</b> Info    | 2016-07-12<br>12:02:14 | SB#0<br>CA21368-B8  | Mezzanine#1<br>6X 008AE | 2C6F04FF | FRU Active           | Detail |

3) 當韌體收集日誌並壓縮日誌時,將顯示進度條。

System Event Log (Collect)

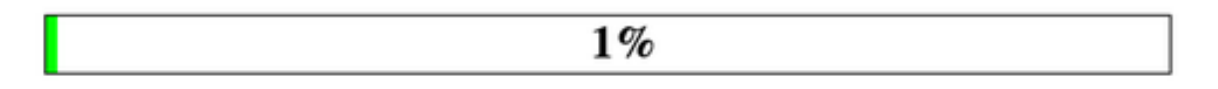

4)完成後,系統事件日誌套件組合將提供一個連結。檔名的格式為sel\_YYYYMMDDHHMSS.tgz。

# System Event Log (Collect)

Please download the data collected clicking the following. Wed, 14 Sep 2016 00:10:30